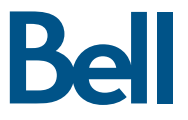

# Guide de démarrage Clé Turbo

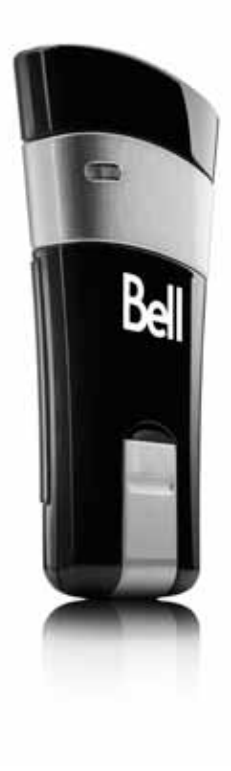

U998 de Novatel Wireless

## Bienvenue

Merci d'avoir acheté une clé Turbo de Bell. Elle vous permettra de vous connecter à Internet. Ce guide vous donne un aperçu de votre nouvelle clé Turbo ainsi que des détails sur la façon de configurer votre ordinateur pour pouvoir utiliser votre clé Turbo.

| Démarrage 2                                                  |
|--------------------------------------------------------------|
| Configuration requise                                        |
| Insertion de votre carte SIM de Bell4                        |
| Préparation de votre ordinateur pour l'installation5         |
| Installation du logiciel Connexion Mobile pour Windows6      |
| Configuration initiale du programme8                         |
| Utilisation de votre clé Turbo10                             |
| Installation du logiciel Connexion Mobile sur un Macintosh11 |
| Présentation du matériel12                                   |
| Insertion et retrait de votre clé Turbo de votre ordinateur  |
| Déverrouiller la carte SIM14                                 |
| Dépannage                                                    |

# Démarrage

Avant d'activer votre clé Turbo, assurez-vous d'avoir en main les renseignements suivants :

- Un compte sans fil de Bell avec un forfait Connectivité mobile.
   (Si vous n'avez pas de compte ni de forfait Connectivité mobile, communiquez avec un chargé de comptes Bell pour en établir.)
- Une carte SIM de Bell active.
- Votre numéro de répertoire mobile (NRM) ou numéro de téléphone

# Configuration requise

Pour installer et utiliser votre clé Turbo, assurez-vous que votre ordinateur est muni des ressources suivantes :

|                        | Mic |
|------------------------|-----|
|                        | Pro |
| Système d'exploitation | (SP |
|                        |     |

| Système d'exploitation        | Microsoft <sup>™</sup> Windows XP Edition Familiale ou<br>Professionnelle (SP 1-3) ou Windows Vista <sup>™</sup><br>(SP 1, 32 /64-bits) avec processeur Intel 500 MHz<br>ou Windows 7 (32/64-bits) avec processeur<br>Intel 1 GHz |
|-------------------------------|----------------------------------------------------------------------------------------------------|
| Port USB                      | 1 port USB 1.1 ou 2.0                                                                                                    |
| Ports de communication        | Deux ports COM libres                                                                                                    |
| Ressources<br>d'entrée-sortie | 1 IRQ, 4 096 octets d'espace d'entrée-sortie                                                                                                    |
| Mémoire                       | 128 Mo (XP), 512 Mo (Vista) ou 1 Go (7)                                                                                                    |
| Espace disque                 | 50 Mo                                                                                                    |

### MACINTOSH

| Système d'exploitation        | Macintosh OS X 10.4.10 ou plus récent avec<br>processeur Intel 300 MHz |
|-------------------------------|------------------------------------------------------------------------|
| Port USB                      | 1 port USB 1.1 ou 2.0                                                  |
| Ports de communication        | S.O.                                                                   |
| Ressources<br>d'entrée-sortie | S.O.                                                                   |
| Mémoire                       | 256 Mo                                                                 |
| Espace disque                 | 15 Mo                                                                  |

### Insertion de votre carte SIM de Bell

Votre clé Turbo requiert une carte SIM de Bell active pour fonctionner. Si la carte SIM n'a pas été insérée au moment de l'achat, veuillez l'insérer maintenant en suivant ces instructions.

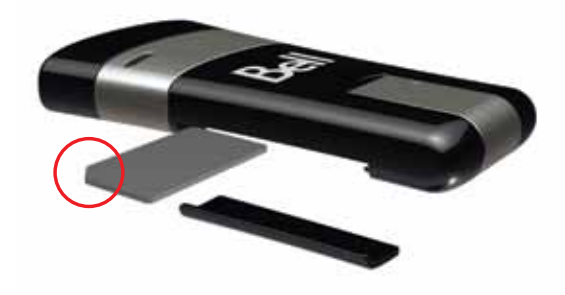

- Retirez le capuchon protecteur en le glissant en direction opposée du connecteur USB.
- Insérez la carte SIM dans la fente pour la carte SIM tel que démontré en remarquant bien le coin biseauté de la carte.
- Poussez complètement la carte SIM dans la fente sans forcer la carte devrait glisser fermement mais facilement.
- Replacez le capuchon fermement.

### Préparer votre ordinateur pour l'installation

Le logiciel Connexion mobile de Bell est une application qui vous permet de configurer et de gérer vos connexions sans fil sur le réseau de Bell.

Connexion mobile pour Windows est préinstallé sur votre clé Turbo et peut être installé directement de la clé à votre ordinateur (aucun CD nécessaire).

# Le logiciel Connexion mobile pour Macintosh peut être téléchargé depuis le site www.bell.ca/connexionmobile

Avant d'insérer votre clé Turbo dans l'ordinateur :

- Si vous utilisez déjà Connexion mobile ou si le logiciel est installé sur votre ordinateur, vous devez désinstaller cette version et redémarrer avant d'insérer votre nouvelle clé Turbo.
- Les utilisateurs de Windows Vista doivent s'assurer que le
   « Contrôle des comptes d'utilisateurs » (CCU) est désactivé.
   Consultez les fichiers d'aide Windows Vista pour plus de détails
   sur la façon d'utiliser cette caractéristique dans la section
   « Aide et Support », sous le menu Démarrer.
- Assurez-vous que les logiciels de sécurité de l'ordinateur (antivirus et pare-feu) sont configurés pour permettre l'installation du logiciel.
- Assurez-vous d'avoir les droits d'administrateur de même que le nom d'utilisateur et mot de passe avant de procéder avec l'installation – consultez les fichiers d'aide de votre ordinateur pour plus de détails sur cette caractéristique.

### Installation du logiciel Connexion Mobile pour Windows

Insérez votre clé Turbo dans un port USB libre de votre ordinateur. Ne l'insérez pas de force, car vous pourriez endommager le périphérique et le port USB. La clé Turbo fonctionne dès qu'elle est insérée et l'ordinateur peut émettre un bip sonore.

**Remarque** : Votre ordinateur affichera peut-être un avertissement de sécurité affirmant que Connexion Mobile n'est pas une application autorisée. Vous pouvez ignorer cet avertissement sans crainte et procéder avec l'installation.

L'installation devrait démarrer automatiquement ou vous serez invité à installer le logiciel Connexion mobile ; sélectionnez **Install/Run Mobile Connect**.

Si l'installation ne démarre pas automatiquement, retirez votre clé Turbo et utilisez le lien Internet alternatif pour télécharger et installer le logiciel depuis le site bell.ca/connexionmobile avant d'insérer votre clé Turbo. Ou encore, vous pouvez installer le logiciel manuellement depuis votre clé Turbo comme suit :

1. Sélectionnez Démarrer > Exécuter > Parcourir.

2. Dans Poste de travail, repérez le lecteur de votre clé Turbo.

3. Lancez le fichier « carrier.exe ».

**Remarque** : La lettre du lecteur attribuée à votre clé Turbo par le système d'exploitation de votre ordinateur sera la prochaine lettre de lecteur disponible (e:\, f:\, g:\, etc.).

Suivez les instructions de l'assistant InstallShield<sup>™</sup>. Il vous guidera tout au long du processus d'installation de l'application Connexion Mobile en commençant avec le choix de la langue.

Utilisez les boutons **Suivant** et **Précédent** pour naviguer dans l'assistant d'installation.

Pour poursuivre l'installation, vous devez lire et accepter les termes de l'accord de licence du logiciel.

Le processus d'installation peut prendre plusieurs minutes sans qu'aucune activité ne paraisse dans la barre d'état. Veuillez être patient.

Sélectionnez **Terminer** pour mettre fin à l'installation.

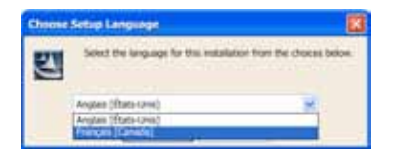

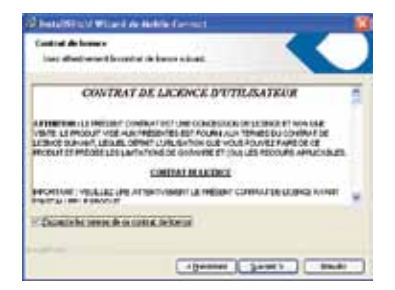

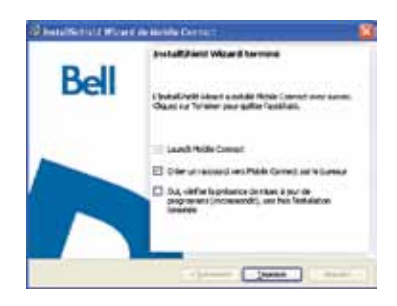

Une fois l'installation terminée, vous devrez peut-être redémarrer votre ordinateur. Si ce n'est pas le cas, le logiciel Connexion mobile sera lancé automatiquement. Si votre ordinateur redémarre, lancez Connexion mobile en double-cliquant sur l'icône Connexion mobile.

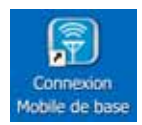

## Configuration initiale du programme

À la première exécution, Connexion mobile cherchera des applications incompatibles sur votre ordinateur. Il est recommandé de cliquer dans la boîte pour arrêter automatiquement toutes les applications avant de cliquer sur le bouton « Tout arrêter ». Cliquez sur « OK » pour continuer.

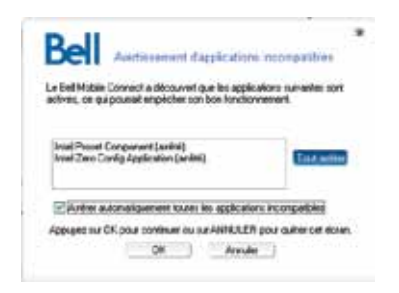

Connexion mobile vous permet d'importer les profils Wi-Fi déjà configurés sur votre ordinateur – pour ce faire, cliquez sur Oui et continuez.

Connexion mobile s'initialisera, recherchera votre clé Turbo, et la fenêtre principale du logiciel s'ouvrira lorsque la connexion au service Bell sera complétée.

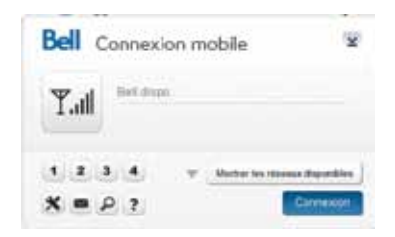

Lorsque vous tentez de vous brancher, le logiciel Connexion mobile vérifie si votre clé Turbo et votre compte ont été activés sur le réseau de Bell. Votre clé Turbo doit être activée et se trouver dans un endroit couvert par le réseau pour fonctionner sur le réseau de données de Bell Mobilité.

Pour télécharger la version complète du guide d'utilisation de Connexion mobile ou les plus récentes mises à jour du logiciel, visitez le www.bell.ca/connexionmobile

# Utilisation de votre clé Turbo

La fenêtre principale de Connexion mobile vous permet d'établir une connexion réseau et indique l'état de votre connexion. Voici certains des principaux indicateurs et boutons :

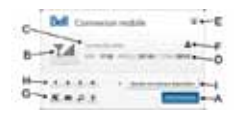

| A. Connexion/Déconnexion                | Connexion ou déconnexion du réseau.                                                                                                 |
|-----------------------------------------|----------------------------------------------------------------------------------------------------|
| B. Puissance du signal                  | Représentation graphique de la puissance<br>du signal du réseau.                                                                    |
| C. État du service                      | Indication de la disponibilité du réseau et de<br>l'état de la connexion réseau en cours.                                           |
| D. Compteurs d'utilisation              | Aperçu des données transmises ou reçues.                                                                                            |
| E. Bouton Réduire                       | Réduction de Connexion mobile dans la zone de notification.                                                                         |
| F. Indicateur d'itinérance              | Indication que votre connexion est établie<br>avec le réseau d'un partenaire de Bell. Des<br>frais d'itinérance s'appliquent.       |
| G. Boutons du menu                      | Ces boutons vous permettent d'accéder au<br>menu Outils, à la messagerie SMS, de trouver<br>un point d'accès Wi-Fi et le menu Aide. |
| H. Boutons raccourcis                   | Boutons personnalisés pour lancer les<br>programmes de soutien.                                                                     |
| I. Affichage des<br>réseaux disponibles | Liste des réseaux haute vitesse et<br>Wi-Fi disponibles.                                                                            |

Pour établir une connexion à Internet, cliquez sur le bouton Connexion dans la fenêtre du programme principal de Connexion mobile. Pour mettre fin à la connexion, cliquez sur le bouton **Déconnexion**.

Vérifiez périodiquement votre fenêtre de messagerie SMS pour des mises à jour et de l'information de Bell. (**Remarque** : Les messages SMS administratifs Bell sont reçus gratuitement. Des frais supplémentaires peuvent s'appliquer pour d'autres messages SMS envoyés ou reçus. Visitez www.bell.ca/texte pour plus de détails.)

## Installation du logiciel Connexion Mobile sur un Macintosh

Avant d'insérer votre clé Turbo dans l'ordinateur, utilisez un lien Internet alternatif pour accéder au site www.bell.ca/connexionmobile afin de télécharger le logiciel Connexion mobile et le guide d'utilisation pour Macintosh pour la clé Turbo U998 sur votre bureau.

- Double-cliquez sur le fichier d'installation MobileConnect.dmg pour ouvrir le fichier .dmg à partir de votre bureau.
- Glissez l'icône Connexion mobile à un endroit approprié sur votre disque dur.
- Ouvrez le guide d'installation et suivez les instructions à l'écran pour installer le logiciel sur votre ordinateur

# Présentation du matériel

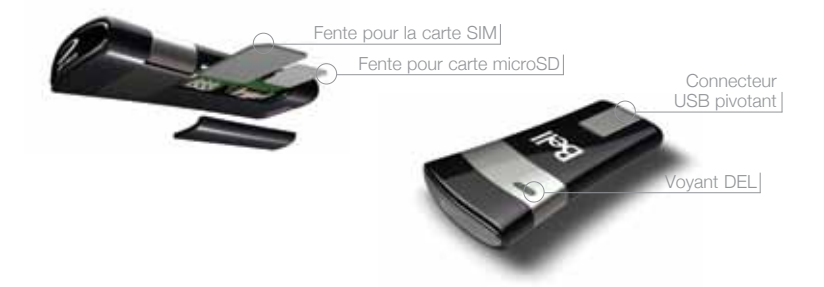

**Voyant DEL** – Le voyant vous indique le statut de la connexion. Consultez la page 15 pour une liste détaillée des couleurs et de leur signification.

**Fente pour la carte SIM** – Consultez "Insérez votre carte SIM de Bell" ici à la page 4.

**Connecteur USB** pivotant – Se replie pour protéger votre clé Turbo lorsque vous n'utilisez pas le périphérique.

**Fente pour carte microSD –** Insérez la carte microSD sous le couvercle. (Carte vendue séparément, maximum 32 Go).

Vous devez manipuler votre clé Turbo avec précaution afin d'assurer un fonctionnement sans faille. Il est recommandé d'observer les consignes suivantes lors de sa manipulation :

- Ne collez pas d'étiquettes adhésives sur votre clé Turbo ; elles peuvent provoquer une surchauffe de votre clé Turbo et nuire aux performances de l'antenne.
- N'insérez pas la carte SIM de force dans la fente pour la carte SIM.
- Le connecteur USB devrait s'insérer facilement dans le port USB de type A de votre ordinateur. Si vous insérez de force, vous risquez d'endommager le connecteur.
- Protégez votre clé contre les expositions aux liquides, à la poussière et à une chaleur excessive.
- Rangez votre clé Turbo dans un endroit propre et sec lorsque vous ne l'utilisez pas.
- N'appuyez pas sur le dessus ou le dessous de votre clé Turbo.
- Retirez votre clé Turbo du port USB avant de transporter votre ordinateur portable.

# Insertion et retrait de votre clé Turbo de votre ordinateur

Maintenant que le logiciel Connexion mobile est installé sur votre ordinateur, vous pouvez insérer ou retirer votre clé Turbo à tout moment.

En tant que périphérique externe, votre clé Turbo est exposée aux dommages pendant le transport. Il est recommandé de la retirer et de la ranger en lieu sûr lorsque vous transportez votre ordinateur.

### Pour insérer votre clé Turbo :

- Ouvrez le connecteur USB et insérez votre clé Turbo dans le port USB. N'insérez pas votre clé Turbo de force, car vous pourriez endommager votre clé Turbo et le port USB.
- 2. L'ordinateur émettra peut-être un bip.
- 3. Lancez Connexion mobile à partir du bureau ou de l'invite de lancement automatique.
- 4. Votre clé Turbo fonctionne dès qu'elle est insérée.

### Pour retirer votre clé Turbo :

- 1. Mettez fin à la connexion et quittez ou fermez Connexion mobile à partir du menu Outils.
- 2. Retirez délicatement votre clé Turbo du port USB.
- 3. L'ordinateur émettra peut-être un bip.

### Utilisation de votre clé Turbo sur un autre ordinateur :

Vous pouvez utiliser votre clé Turbo sur d'autres ordinateurs. Il vous suffit d'insérer la clé et d'installer le logiciel Connexion mobile sur chaque nouvel ordinateur que vous voulez utiliser. Veuillez noter que l'utilisation du réseau de données est liée à votre clé Turbo et que l'utilisation sur plusieurs ordinateurs est cumulative et sera facturée dans son ensemble.

### Déverrouiller la carte SIM

Certaines cartes SIM sont munies d'un Numéro d'identification Personnel (NIP) qui bloque l'accès à votre clé Turbo. Si vous utilisez une carte SIM verrouillée, vous serez peut-être appelé à entrer votre NIP.

Souvent, les fournisseurs de service limitent le nombre d'entrées de NIP erronés. Si vous ne parvenez pas à saisir un NIP valide après le nombre d'essais permis, votre carte SIM pourrait être bloquée. Un avertissement s'affichera lors de votre dernière tentative.

Dans l'éventualité où une carte serait bloquée, vous avez la possibilité de rétablir le mécanisme de NIP en entrant une clé de déblocage personnel. Vous serez appelé à entrer un nouveau NIP avec le code de la clé de déblocage personnel pour débloquer la carte et réinitialiser le verrou à NIP.

**IMPORTANT** : Vous aurez un nombre d'essais limité pour entrer la clé de déblocage personnel. Si vous ne parvenez pas à saisir le code correctement après le nombre d'essais permis, vous devrez remplacer la carte SIM.

Vous pouvez obtenir la clé de déblocage personnel par le biais des Services en ligne ou en communiquant avec les Services aux clients.

# Dépannage

Voici une liste des messages d'erreur les plus fréquents et des solutions possibles en ce qui concerne l'utilisation de votre clé Turbo.

| COULEUR       | DEL |           | ÉTAT DEL               | DESCRIPTION                                                                                 |
|---------------|-----|-----------|------------------------|---------------------------------------------------------------------------------------------|
| Bleu/<br>Vert |     |           | En<br>alternance:      | À la recherche de service.                                                                  |
| Vert          |     | GPRS/EDGE | Clignotant :<br>Fixe : | Le service GPRS/EDGE est disponible.<br>Branché au réseau à l'aide du service<br>GPRS/EDGE. |
| Bleu          |     | UMTS      | Clignotant :<br>Fixe : | Le service UMTS est disponible.<br>Branché au réseau à l'aide du service UMTS.              |
| Violet        |     | HSPA      | Clignotant :<br>Fixe : | Le service HPSA est disponible.<br>Branché au réseau à l'aide du service HPSA.              |
| Jaune         |     | HSPA+     | Clignotant :<br>Fixe : | Le service HPSA+ est disponible.<br>Branché au réseau à l'aide du service HPSA+.            |
| Rouge         |     | Erreur    | Fixe :                 | Erreur de périphérique. Consultez la page<br>suivante pour plus de détails.                 |

# Dépannage (suite)

Voici une liste des messages d'erreur les plus fréquents et des solutions possibles en ce qui concerne l'utilisation de votre clé Turbo.

| SYMPTÔMES                                                                                                    | SOLUTIONS                                                                                                    |
|----------------------------------------------------------------------------------------------------|----------------------------------------------------------------------------------------------------|
| Connectivité intermittente<br>et/ou faible débit.                                                                                                    | • Déplacez l'ordinateur à un autre endroit. Vous trouverez<br>les cartes de couverture à l'adresse bell.ca/couverture                                                                                                    |
| Bell n'apparaît pas dans l'état<br>du service et/ou le voyant<br>DEL de votre clé Turbo est<br>allumé en rouge.                                               | <ul> <li>Il se peut qu'aucun service ne soit disponible là où vous<br/>êtes. Déplacez l'ordinateur à un autre endroit. Vous<br/>trouverez les cartes de couverture à l'adresse<br/>bell.ca/couverture</li> <li>Le réseau n'est peut-être pas disponible pour des raisons<br/>de maintenance. Veuillez réessayer un peu plus tard.</li> <li>Votre clé Turbo est peut-être mal insérée. Retirez la clé<br/>Turbo et réinsérez-la dans le port.</li> <li>Votre ordinateur ne possède peut-être pas les bons<br/>pilotes pour ce port USB. Retirez la clé, désinstallez le<br/>logiciel et réinstallez-le.</li> </ul> |
| Lorsque vous cliquez sur<br>Connexion, un message<br>s'affiche pour indiquer<br>que votre tentative<br>d'établissement de<br>connexion au réseau<br>a échoué. | <ul> <li>Il se peut qu'aucun service ne soit disponible là où vous<br/>êtes. Déplacez l'ordinateur à un autre endroit. Vous<br/>trouverez les cartes de couverture à l'adresse<br/>bell.ca/couverture</li> <li>Le réseau n'est peut-être pas disponible pour des raisons<br/>de maintenance. Veuillez réessayer un peu plus tard.</li> <li>Votre clé Turbo n'est peut-être pas activée. Tout<br/>d'abord, retirez la clé, désinstallez le logiciel et<br/>réinstallez-le. Si le problème n'est toujours pas résolu,<br/>communiquez avec les Services aux clients de Bell.</li> </ul>                             |
| Le voyant DEL de votre clé<br>Turbo n'est pas allumé ou il<br>clignote en rouge.                                                                              | <ul> <li>Votre clé Turbo est peut-être mal insérée. Retirez la votre clé Turbo et réinsérez-la fermement dans le port.</li> <li>La carte SIM est peut-être manquante ou mal insérée. Retirez la votre clé Turbo et la carte SIM et réinsérez-les correctement.</li> <li>Votre ordinateur ne possède peut-être pas les bons pilotes pour votre clé Turbo. Retirez votre clé Turbo, désinstallez le logiciel et réinstallez-le.</li> </ul>                                                                                                    |
| Avant de communiquer<br>avec les Services aux clients<br>de Bell.                                                                                             | <ul> <li>Éteignez l'ordinateur et retirez votre clé Turbo.</li> <li>Faites redémarrer l'ordinateur et réinsérez la clé une<br/>fois le redémarrage complété.</li> <li>Si les solutions ci-dessus ne règlent pas le problème,<br/>communiquez avec un représentant des Services aux<br/>clients de Bell.</li> </ul>                                                                                                    |

### Marque CE

Cet appareil a été testé selon les exigences réglementaires essentielles de la directive R&TTE 1999/5/EC de l'Union Européenne et il a été déclaré conforme à ces exigences. Il a reçu la marque CE.

### Avis de la FCC (Federal Communications Commission des États-Unis)

Cet équipement a été testé selon les limites acceptables pour un appareil numérique de classe B, alinéa 15 des règles de la FCC et d'industrie Canada ICES-003 et a été déclaré conforme à ces limites. Ces limites sont conçues pour fournir une protection raisonnable contre les interférences nocives lorsque l'équipement fonctionne dans un environnement résidentiel.

Cet équipement génère de l'énergie de fréquence radio et est conçu pour une utilisation en accord avec le manuel d'utilisation fourni par le fabricant. Cependant, il n'existe aucune garantie que l'interférence ne se produira pas dans une installation particulière quelconque.

Si cet équipement produit des interférences nocives à la réception radio ou télévision, ce qui peut être déterminé en désactivant et réactivant l'équipement, nous vous encourageons à éliminer l'interférence en prenant une ou plusieurs des mesures suivantes :

- Modifier l'orientation de l'antenne de réception ou la changer de place
- · Augmenter la distance entre l'équipement et le récepteur
- · Consulter le revendeur ou un technicien radio/télévision qualifié pour obtenir de l'aide

Cet appareil est conforme à l'alinéa 15 des règles de la Federal Communications Commission (FCC) et à la norme d'industrie Canada ICES-003. Son fonctionnement est sujet aux deux conditions suivantes :

- Cet appareil ne doit pas produire d'interférences nocives.
- Cet appareil doit accepter toutes interférences reçues, notamment les interférences qui peuvent entraîner un fonctionnement indésirable.

AVERTISSEMENT : NE TENTEZ PAS DE RÉPARER L'APPAREIL DE COMMUNICATION SANS FIL VOUS-MÊME. VOUS POURRIEZ ANNULER LA GARANTIE. L'APPAREIL OVATION EST RÉGLÉ EN USINE. AUCUN CALIBRAGE OU RÉGLAGE PAR LE CLIENT N'EST REQUIS. CONTACTEZ VOTRE PRESTATAIRE DE SERVICE POUR PLUS D'INFORMATIONS À PROPOS DE L'ENTRETIEN DE VOTRE APPAREIL DE COMMUNICATION SANS-FIL.

REMARQUE : l'émetteur de fréquences radio (RF) installé sur votre modem ne doit pas être situé près de tout autre émetteur ou antenne ni utilisé en conjonction avec un autre émetteur ou antenne, sauf si spécifiquement autorisé par Novatel Wireless Technologies.

MODIFICATIONS : Tout changement ou modification non expressément approuvé par Novatel Wireless, Inc. peut annuler les droits de l'utilisateur à faire fonctionner cet équipement.

La FCC a accordé une autorisation d'équipement (Equipment Authorization) pour ce modem sans-fil, tous les niveaux SAR reportés ayant été évalués et déclarés conformes aux consignes concernant l'exposition établies par la FCC RF.

ID FCC d'autorisation d'équipement : NBZNRM-MC998D

Afin de respecter les exigences d'exposition aux radiofréquences établies par la FCC, l'appareil doit être installé de sorte à ce qu'une distance de séparation minimale de 0,5 cm (0,2 pouces) soit maintenue entre l'antenne et toutes personnes au cours du fonctionnement ordinaire de l'appareil.

#### Consignes de sécurité

N'utilisez pas votre Ovation MC998D à proximité d'équipement médical, d'équipement de maintien des fonctions vitales ou près de tout équipement qui pourrait être affecté par toute forme d'interférence radio. Dans de tels endroits, l'appareil de communications hôte doit rester éteint. Le MC998D peut transmettre des signaux qui pourraient interférer avec cet équipement.

### À bord d'un avion, au sol ou dans les airs

Outre les exigences de la FAA, de nombreux règlements de lignes aériennes spécifient que vous devez suspendre le fonctionnement de vos appareils sans fil avant de monter à bord d'un avion. Afin de respecter ces règlements, veuillez vous assurer que le périphérique hôte est éteint et que vous avez retiré votre Ovation MC998D du port USB, avant de monter en avion. L'Ovation MC998D peut transmettre des signaux qui pourraient interférer avec divers systèmes et contrôles à bord.

#### Lorsque vous utilisez un véhicule

L'utilisation d'appareils de données sans fil est déconseillée aux conducteurs de tout véhicule. Ils pourraient être distraits et perdre le contrôle du véhicule. Dans certains pays, l'utilisation de tels appareils de communications lors de la conduite d'un véhicule représente une offense.

Remarque : veuillez consulter le Guide d'utilisation pour des informations exhaustives sur les régulations et la sécurité. Vous trouverez ce guide sur le site Web **www.novatelwireless.com** 

### Droits d'auteur © 2009 Bell, Inc.

Tous droits réservés.

L'information que contient ce document peut être modifiée sans préavis. Les exposés, configurations, données techniques et recommandations figurant dans le présent document sont considérés comme exacts et fiables, mais sont présentés sans garantie expresse ou implicite. Les utilisateurs assument l'entière responsabilité de l'utilisation des produits décrits dans ce document.

Les renseignements que contient ce document sont la propriété exclusive de Bell.

Le logiciel décrit dans ce document est fourni en vertu d'un contrat de licence et peut seulement être utilisé conformément aux modalités de ce contrat.

#### Marques de commerce

Les noms de produits et de marques de commerce appartiennent à leurs détenteurs respectifs.

#### Énoncé des conditions

Bell se réserve le droit de modifier les produits décrits dans le présent document sans préavis dans le but d'en améliorer la conception, le fonctionnement ou la fiabilité.

Bell n'assume aucune responsabilité quant aux dommages pouvant découler de l'utilisation ou de l'application des produits ou des schémas de circuit décrits dans le présent document. En outre, le programme et les renseignements contenus dans le présent document sont assujettis à un contrat de licence qui contient des restrictions en matière d'utilisation et de divulgation (qui peuvent comprendre, par renvoi, des limites et des avis imposés par des tiers).

DES FRAIS DE TRANSMISSION DE DONNÉES PAR KILO-OCTET SONT FACTURÉS AU TARIF ALORS EN VIGUEUR À BELL MOBILITÉ LORSQUE VOUS UTILISEZ VOTRE APPAREIL PORTATIF POUR LA TRANSMISSION DE DONNÉES « EN MODE ANCRÉ » (C.-À-D. LORSQUE VOUS UTILISEZ VOTRE APPAREIL COMME MODEM POUR VOTRE ORDINATEUR), NOTAMMENT POUR TÉLÉCHARGER DES APPLICATIONS OU DU CONTENU, OU POUR JOUER.

Des frais de transmission de données sont facturés lorsque vous transmettez des données à votre ordinateur, ou à partir de celui-ci (ou d'un autre appareil), à l'aide de votre appareil portatif Bell Mobilité. La transmission de données comprend les mises à niveau de la sécurité sur votre ordinateur, les jeux sur Internet, l'envoi et la réception de courriels, y compris les pièces jointes, et le téléchargement de musique ou d'autres contenus. Si vous êtes abonné à un forfait de données, des frais vous seront facturés selon le tarif additionnel par kilo-octet prévu dans le forfait pour toute utilisation de transmission de données excédant le volume compris dans les frais mensuels du forfait.

Des frais de transmission de données en itinérance peuvent également s'appliquer si vous transmettez des données à l'aide de votre appareil sur l'un des réseaux des partenaires d'itinérance de Bell Mobilité.

Note aux abonnés du service Internet mobile de Bell Mobilité : Lorsque vous branchez votre appareil portatif Bell Mobilité à votre ordinateur ou à un autre appareil, la transmission de données ne s'effectue PAS au moyen du service Internet mobile illimité. Outre les frais mensuels associés au service, des frais de transmission de données vous seront également facturés.

Nous vous encourageons à réduire ces frais au minimum en vous abonnant au forfait approprié. Visitez bell.ca ou composez le 1888 4-MOBILE pour vous abonner. N'oubliez pas de vérifier le sommaire de l'utilisation de données et les détails de votre connexion dans Connexion mobile afin d'assurer le suivi de votre utilisation de données.

La vitesse peut varier selon vos configurations techniques, l'achalandage sur Internet, le serveur, les conditions de l'environnement et d'autres facteurs. Images Novatel : © 2009, Novatel Wireless Inc. Tous droits réservés. Ovation, Novatel Wireless et le logo de Novatel Wireless marques de commerce de Novatel Wireless, Inc. Conçu aux États-Unis. Microsoft, Windows et Windows Vista sont des marques déposée ou des marques de commerce de Microsoft Corporation aux États-Unis et dans d'autres pays. InstallShield est une marque déposée ou une marque de commerce de Macrovision Corporation aux États-Unis et dans d'autres pays. Les autres noms de produits et de marques appartiennent à leur détenteur respectif.

Exigences techniques minimales des ordinateurs portables : Système d'exploitation Microsoft Windows XP Édition Familiale ou Professionnelle (SP 1-3) ou Windows Vista (SPI, 32/64-bit) avec processeur Intel 500 MHz ou Windows 7 (32/64-bit) avec1 GHz Intel CPU, 1 port USB 1.1 ou 2.0, deux ports de communication libres, ressources entrée-sortie 1 IRQ, 4096 octets d'espace d'entrée-sortie,128 Mo de mémoire (XP) ou 512 Mo (Vista) ou 1 GB (7) et 50 Mo d'espace disque. Macintosh OS 10.4.10 ou plus avec 300MHz Intel CPU, 1 port USB 1.1 ou 2.0, 256 Mo de mémoire et 15 Mo d'espace disque.

Vous pouvez également communiquer avec le service d'assistance du réseau de données sans fil de Bell au :

1 877 328-2123